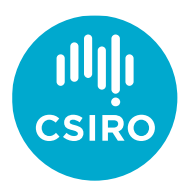

## Registering for courses in the CSIRO SuccessFactors LMS (Learning Management System)

There are two main methods to register for courses in <u>CSIRO's Learning Management System</u> through (1) <u>the Learning Plan</u> if the course has been assigned to your learning plan or through (2) the <u>Catalogue search</u>. This guide covers logging in which are common to both methods, and then details each method in turn.

## A. Logging in

management system.

1. If you're already logged into the CSIRO network, this is the direct link to the learning

2. If you're not logged into the CSIRO network, access your Citrix workspace. On CSIRO computers, it will be located in your task bar.

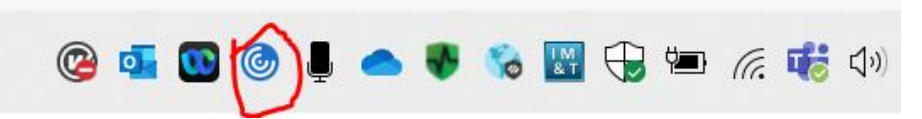

2. Select and log into People Hub. This should authenticate and log you in automatically through Single Sign On.

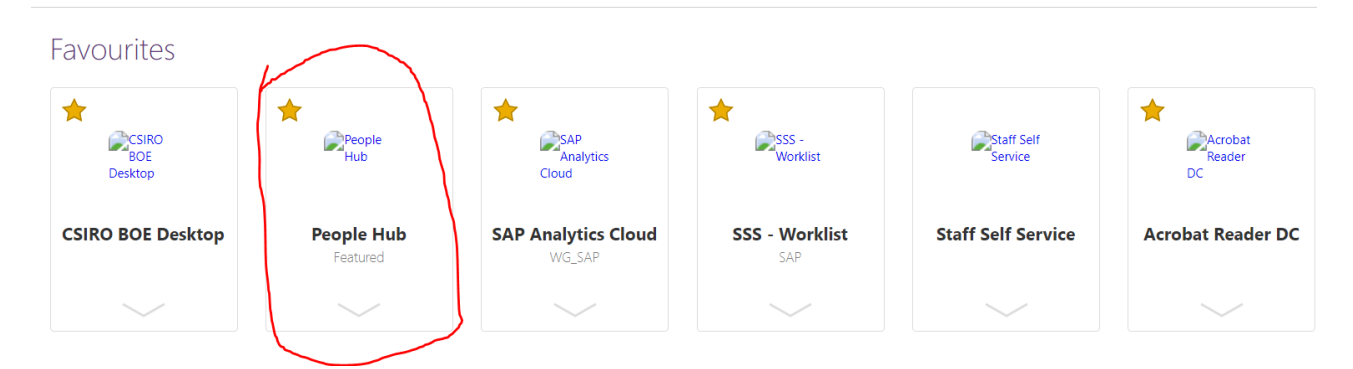

3. Select View My Learning from the Quick Actions menu.

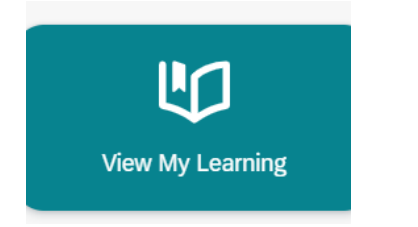

Alternatively, it can be found in the Home menu.

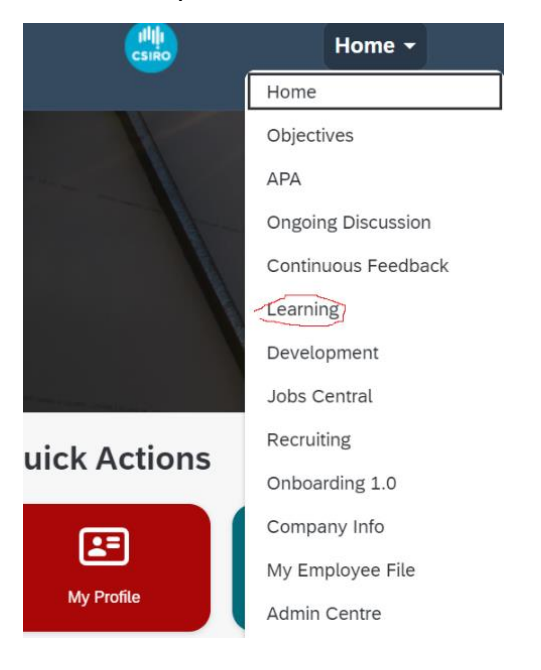

## B. Through the Learning Plan

This is the easier method for mandatory learning that has been rolled out to your individual learning plan. Unfortunately, there is no easy way to identify optional courses attached to the iPhD Training Framework.

For all the mandatory training, these are easily viewable under *Required Learning*.

1. Look for the course title within your assigned learning plans. If a course has a class scheduled for registration, the *Register Now* button appears. Hit the *Register Now* button.

2. Hover over your preferred class date to select and click on your preferred date if there are more than one available.

- 3. Click on the preferred class and hit the *Register* button.
- 4. You're done! The LMS should send a confirmation email to your CSIRO email address.

## C. Through the Search

Use this method if a course that you're looking for hasn't been assigned to your Learning Plan, or is an Optional course in the iPhD Training Framework.

1. Type "iphd" into the search bar. Click on the eyeglass to generate the results with iphd in the course title. (iPhD courses have been used here for illustrative purposes **only**, feel free to input other search terms to look for non-iPhD courses available in CSIRO.)

| csiro               | Learning - |   |
|---------------------|------------|---|
| Search for Learning |            | Q |

2. Select the course you want by clicking on the course title link.

| 30 results         | Sort F                                                                                                    | By Relevance                                       | ~        |
|--------------------|----------------------------------------------------------------------------------------------------|----------------------------------------------------|----------|
| <b>***</b> **      | <ul> <li>iPhD Orientation (iPhD)</li> <li>Instructor-Led</li> <li>For iPhD students only. Orientation for commencing students of the i Understand your responsibilities and obligations, set expectations with</li> <li>1 hour • () Estimated Free</li> </ul>                                                                                                    | <b>iPhD</b> program.<br>th respect to your         |          |
| ****<br>留曽         | <ul> <li>iPhD Insights series (iPhD)</li> <li>Instructor-Led</li> <li>For iPhD students only. This series presents topical issues concerning program and the broader industry, governmental, and university sector</li> <li>1 hour • (s) Estimated Free</li> </ul>                                                                                                    | g the Industry PhD<br>ors                          |          |
| ****<br>留 <b>留</b> | Remote HDR study (iPhD) <sup>®</sup> Instructor-Led          For iPhD students only. This self-paced module is available any time. with the isolation experienced when studying a research degree. Press <sup>®</sup> 2 hours                                                                                                    | . It focuses on copir<br>sented by <b>iPhD</b> and | ng       |
| <b>***</b> **      | ON Launch Camp for Industry PhD (iPhD)            Instructor-Led          For iPhD students only. This mandatory course is the highlight of the context for your project as you learn about the impact framework. Un             16 hours • (\$) Estimated Free                                                                                                    | <b>iPhD</b> Program. Set<br>nderstand your         | <b>A</b> |
| <b>***</b> **      | Entrepreneurship (iPhD)<br>Solution Instructor-Led<br>"For iPhD students only. The study of entrepreneurship is multidisciple<br>will assist you in understanding not only the nature of entrepreneurship<br>The students of the study of entrepreneurship is multidisciple<br>will assist you in understanding not only the nature of entrepreneurship<br>The students of the study of the study of the s | linary so this modul<br>nip, who entreprene        | e<br>u   |

3. Once you've clicked onto the course title, all available classes will be shown. Click on the chosen class and date required. An example is shown below with two available classes.

M.Lee

| iPhD Insights series (iPhD)                                                                                                    | Request a Class      | Recomm  |
|----------------------------------------------------------------------------------------------------|----------------------|---------|
| Course Information<br>Type: Instructor-Led<br>Duration: 1.00 hours                                                                                                    |                      |         |
| Course Details                                                                                                    |                      |         |
| Description<br>For iPhD students only. This series presents topical issues concerning the Industry PhD prog<br>industry, governmental, and university sectors.<br>Upcoming Classes | gram and the broader | QL<br>E |
| Wednesday 24/07/2024     –     Wednesday 24/07/2024       10:00     11:00     Australia/Sydney                                                                                     | Free                 |         |
| Understanding your role in Industry Engagement                                                                                                    | Unlimited            |         |
| Monday 26/08/2024         –         Monday 26/08/2024           10:00         11:00         Australia/Brisbane                                                                     | Free                 |         |
| Communicating as an iPhD student                                                                                                    | Unlimited            |         |
| <ul> <li>Course Information</li> </ul>                                                                                                    | Request a Class      |         |
| Course ID: Version:<br>LAD158001 Version 1,<br>03/07/2023                                                                                                    |                      |         |

4. After selecting the class, preview the class details and click the *Register* button. You're done! A calendar entry will be sent to your Outlook and another email from the LMS to confirm your registration.

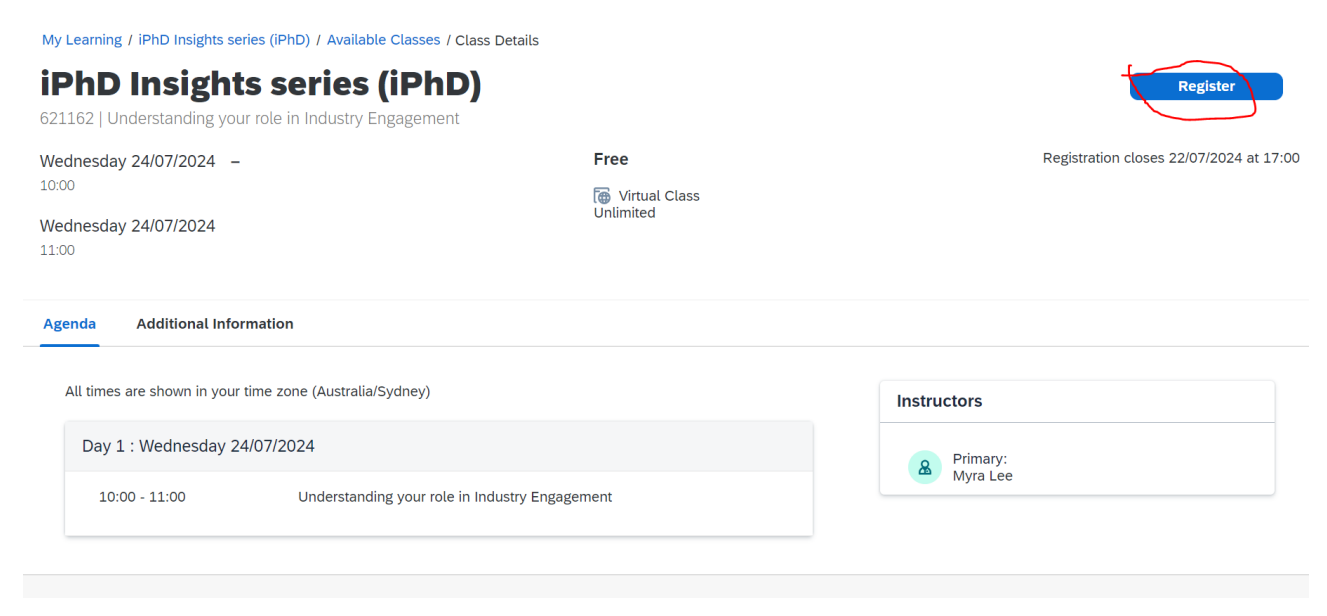